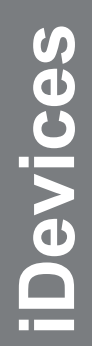

# Exchange Password Renewal

For use by: Version: Date: Owner: Students, Employees 1.0 19-08-2015 @Hok /SSC ICT 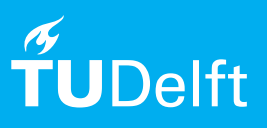

(this page was intentionally left blank)

# Exchange password renewal

Changing password on Apple iPhone/iPad

## Before you begin

The following instructions are supported by the TU Delft and has been tested to be working. However, we offer this manual to you as an extra service. In case you have a configuration or version of iPhone/iPad other than the one described here and you have problems changing your exchange password, neither ICT nor a Servicepoint will be able to help you to solve your problem.

### Prerequisites

In order to change your password, make sure that your password is valid.

#### Change password on Mail Exchange

Step 1. Tap on the Settings icon to open the settings menu.

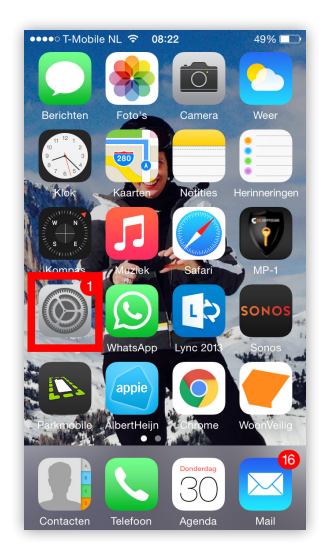

Step 2. In the Settings menu, tap on Mail, Contacts, Agenda.

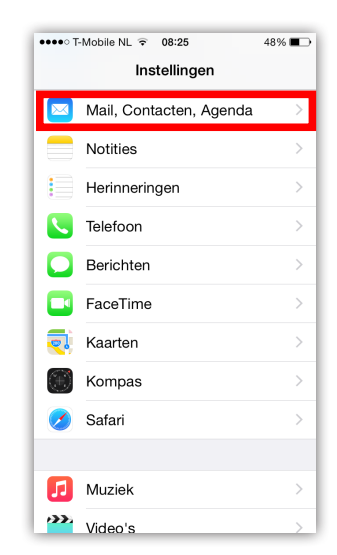

Step 3. Tap on the **account** (TU Mail) to access the sync Step 4. Tap on the account you want to change. options.

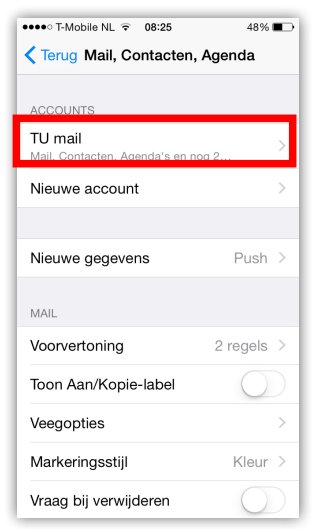

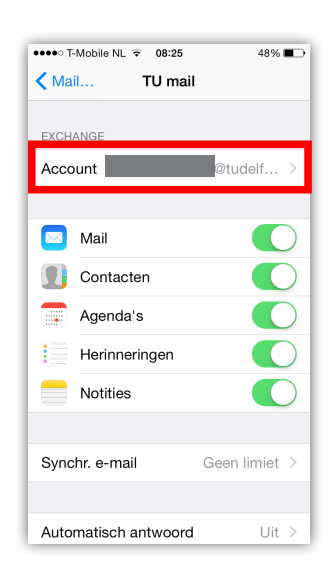

Step 5. Tap on the Password field and enter your new password.

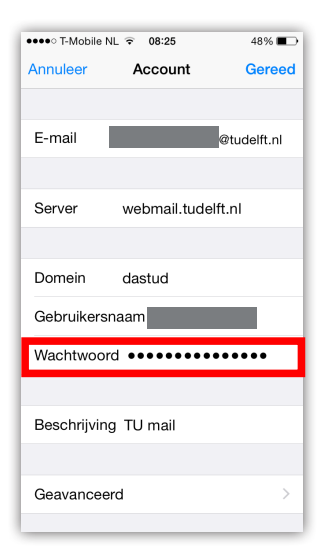